## Quick User Guide

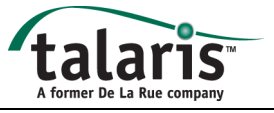

ed gap adjuster (Fig 3)

Pull back and rotate

3

4

2

Stacker 2

Stacker 1

This Quick User Guide explains the more frequently used features of the Nvision note sorter. However, the features available will vary depending on the machine type and the detector packages fitted. Features that are only available on specific models will be identified with a number added to the feature name, these are explained on page 2 of this guide.

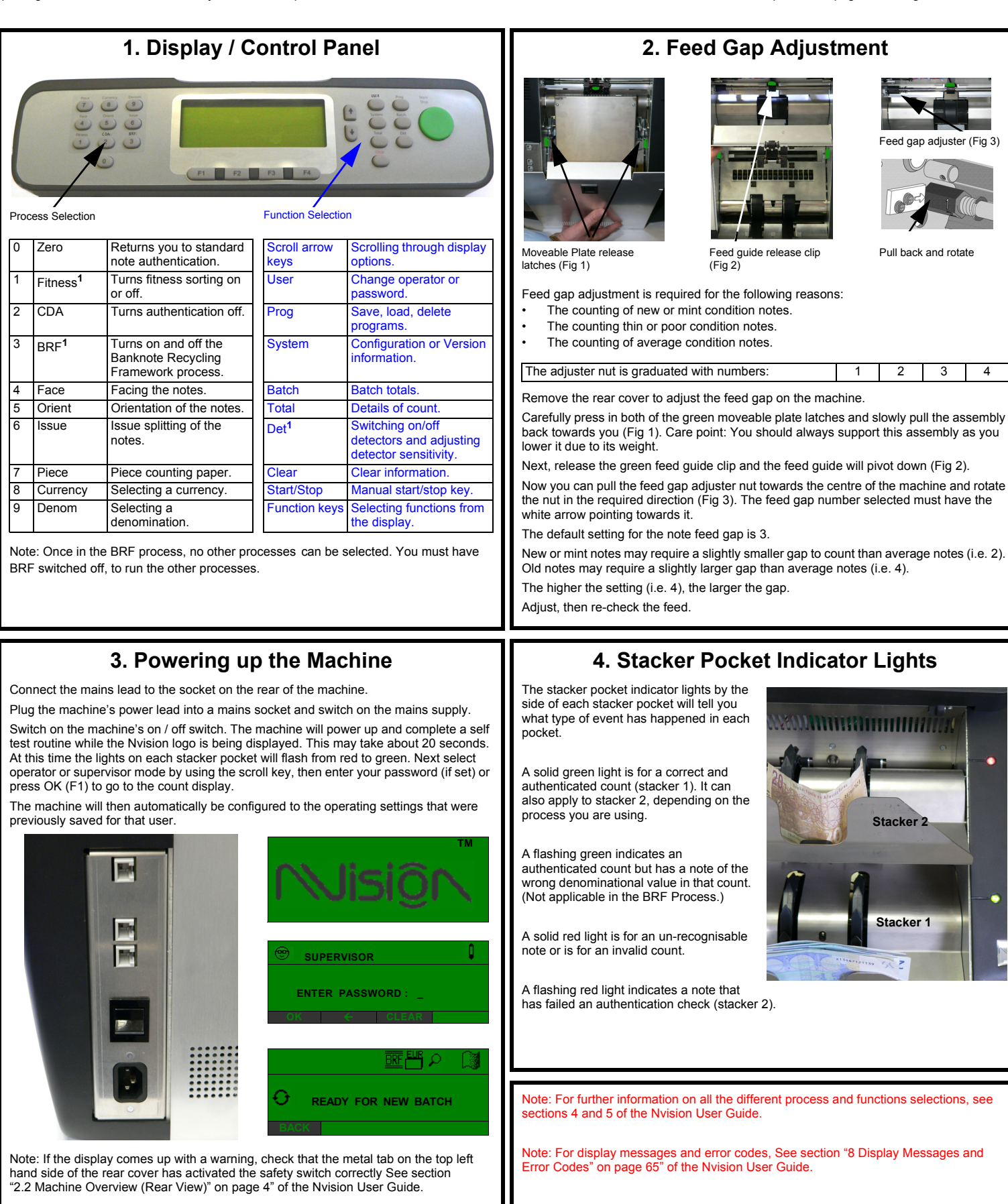

# Quick User Guide

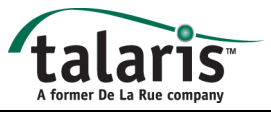

#### 5. Rear Note Path Access

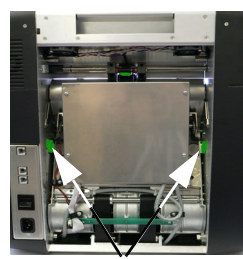

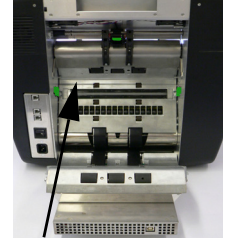

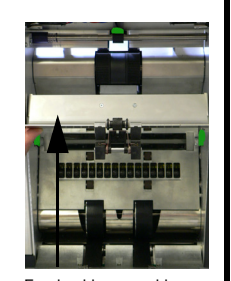

(Fig 3)

Moveable Plate release latches Transport path (Fig 2) (Fig 1)

First remove the rear cover to gain access to the rear note path

Carefully press in both of the green moveable plate latches and slowly pull the assembly back towards you (Fig 1 and Fig 2). Care point: You should always support this assembly as you lower it due to its weight.

You now have access to any notes which may have got stuck in the rear transport path.

If the notes are stuck between the feed rollers and the feed guide, release the green feed guide clip and the feed guide will pivot down (Fig 3). After the notes have been removed, re-secure the feed guide with the green clip and lift and lock the moveable plate back into place using the green latches.

Please make sure both latches are secure

#### 7. BRF Sorting<sup>1</sup> (Banknote Recycling Framework)

Place a bundle of single or mixed denomination notes on the feed hopper, the machine will start, count and authenticate the notes. It will also separate the BRF FIT notes into stacker pocket 1 and UNFIT genuine notes, suspect counterfeit notes and unrecognised banknotes into stacker pocket 2.

If stacker pocket 2 only contains unfit genuine notes, the indicator light will be a solid green (Refer to section 9).

If a suspect counterfeit note is in with unfit notes in stacker pocket 2, the indicator light will flash red (Refer to section 8).

If a unrecognised note is in with the unfit notes in stacker pocket 2, the indicator light will be a solid red (Refer to section 8).

| Stacker | Indicator light | Description                    | Displayed Value |
|---------|-----------------|--------------------------------|-----------------|
| 2       | Solid green     | Genuine unfit note             | Yes             |
| 2       | Solid red       | Contains unrecognised note     | No              |
| 2       | Flashing red    | Suspect counterfeit note       | No              |
| 1       | Solid green     | Genuine and fit note           | Yes             |
| 1       | Solid green     | Genuine unfit note after Split | Yes             |
| 1       | Solid red       | Transport error, re-feed notes | No              |

#### Post processing of notes in stacker 2

To find out why the notes were rejected to stacker pocket 2, refer to section 3.2.1 (stacker pocket indicator lights) in the user guide.

### 9. BRF<sup>1</sup> (Virtual Pocket Process)

Below are typical count display shots for solid green indication light on stacker 2. STACKER 1 SOLID GREEN / STACKER 2 SOLID GREEN

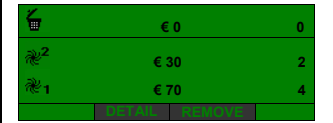

1. If after feeding the notes and a solid areen light is shown on stacker 1 & 2. Remove the FIT notes from stacker pocket 1 and the UNFIT notes from stacker pocket 2. AUTO-ADD CULLS automatically adds the notes from the CULL display on a Solid Green light.

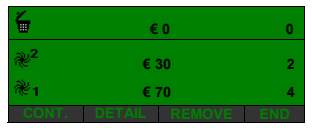

2. The operator can now CONTINUE the count, REMOVE stacker 2 notes from the total or END that current batch. If END is pressed the display will show "READY FOR NEW BATCH".

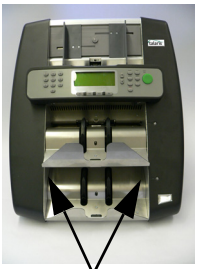

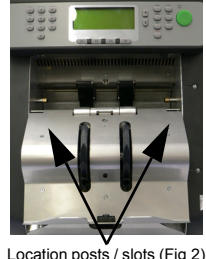

6. Front Note Path Access

Note diverter (Fig 3)

Stacker 2 release latches

(Fig 1) To gain access to the note path at the front of the machine, un-clip the left and right hand side latches on the underside of stacker pocket 2 (Fig 1). Now pull the stacker assembly slowly out towards you. It will rest on top of stacker pocket 1 (Fig 2).

You now have access to the note path, belts, sensors, diverter and rollers (Fig 3).

If you have to remove a note that is stuck behind the diverter, you will also have to lower the moveable plate at the rear of the machine. Then hand wind the belts backwards and remove the note from the rear.

To return the stacker assembly back into position, carefully lift it up and make sure you locate the stacker assembly slots onto the two posts on each side of the machine. Then gently push it back in until you hear it click and lock into position (Fig 2).

#### 8. BRF<sup>1</sup> (Virtual Pocket Process)

Below are typical count display shots for a solid red or flashing red indicator light. STACKER 1 SOLID GREEN / STACKER 2 SOLID OR FLASHING RED

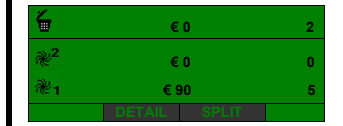

1. If after feeding notes and a solid red or flashing red is shown on stacker 2. The display above will be shown, Press SPLIT

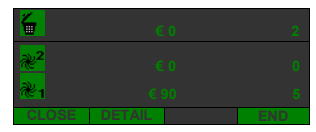

3. Re-feed the UNFIT and suspect notes from stacker 2.

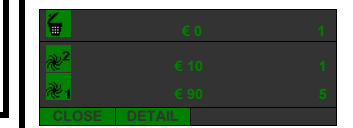

4. The notes have now been SPLIT. Authentic but UNFIT notes will physically be in stacker 1 but shown on stacker 2 of the display. Suspect notes will physically be in stacker 2 but shown as CULL on the display. Press CLOSE.

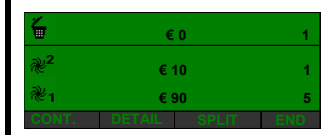

6. Continue the count or END the current batch. If END is pressed, the display will show: "READY FOR NEW BATCH".

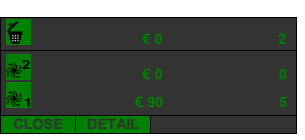

2. Remove the FIT notes from stacker 1. Remove the UNFIT and suspect notes from stacker 2.

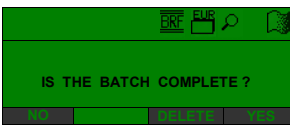

3a. If you have not re-fed the notes within 5 seconds this display will appear. Press NO to continue the SPLIT. The Nvision will re-show display number 3.

| 6          | € 0          | 1 |
|------------|--------------|---|
| <b>⊮</b> ² | € 10         | 1 |
| <b>₹</b> 1 | € 90         | 5 |
|            | DETAIL SOLIT |   |

5. Remove the UNFIT notes from stacker pocket 1 and the suspect note from stacker pocket 2.

Additional Notes: Feature<sup>1</sup> These features are only available on machines fitted with Fitness Detection.

Talaris House, Crockford Lane, Chineham Business Park, Basingstoke, Hampshire RG24 8QZ, England, Telephone +44 (0)1256 368000 Fax +44 (0)1256 368001 www.talaris.com